## Students Manual

Read the information on the student portal carefully.

- 1. Select the faculty TPM
- 2. Select your programme (EPA / MOT / CoSEM)
- 3. Select your Master Elective package or if you want to fill in courses manually select 'Free Electives'.
  - a. CoSEM students can select track electives from the track elective list or fill in track electives manually in case of courses outside TU Delft.
- 4. Click 'Review for Submit' to review your course selection.
- 5. Please check if all your courses meet the requirements.
- 6. Submit your courses:
  - a. CoSEM students automatically submit their courses to the track coordinator first: 'Submit as Individual Exam Programme to MSc coordinator'.
  - b. EPA/ MOT automatically submit their courses directly to the board of examiners: 'Submit as Individual Exam Programme to Exam Committee'.
  - c. Please note: You will not get an confirmation via email. You can review your submitted courses in the tab 'Submissions' > click on the symbol **1**